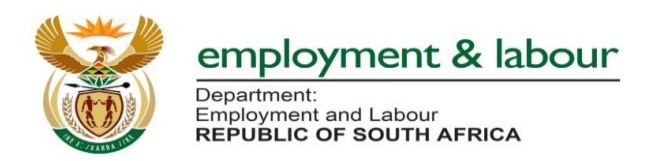

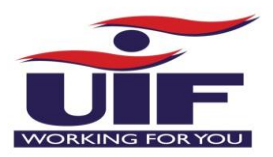

# National Disaster Application System Guide

### Step 1:

Type url (https://uifecc.labour.gov.za/covid19) on any web browsers (e.g. internet explorer, chrome, firefox, etc.)

|               |            | https:uifec                                        | c.labour.gov.za/covid19 |  |
|---------------|------------|----------------------------------------------------|-------------------------|--|
| Tab           |            | × +                                                | (mone)                  |  |
| $\rightarrow$ | С          | 😵 uifecc.labour.gov.za/covid19                     |                         |  |
| pps           | <b>S</b> 1 | ttp://www.dpsa.go 🎯 Telephone Directory 💠 JIRA Tra | aining <b>G</b> Connect |  |
| Go            | ogle Cl    | rome isn't your default browser 🛛 💸 Set as default |                         |  |

# Step 2: UIF COVID – 19 TERS National Disaster Application System Home Page

|                                                               | -                         | 8.135                                                |                                       | o x     |
|---------------------------------------------------------------|---------------------------|------------------------------------------------------|---------------------------------------|---------|
| ← → S https://u/ecc.labour.gov.za/covid19/                    | 🔎 👻 🔐 🖉 😵 UIF-Covid19 TER | RS ×                                                 |                                       | nt¢     |
| File Edit View Favorites Tools                                |                           |                                                      | 🟠 🔹 🗟 👻 🗃 👼 🔹 Page 🕶 Safety 🕶         | Tools 🕶 |
| employment & labour<br>Department<br>Republic of South AFRICA | UIF-Co                    | ovid-19 TERS National Disaster<br>Application System |                                       |         |
| Home Documents                                                |                           |                                                      | 👤 Register 👤 Login                    |         |
|                                                               |                           |                                                      |                                       |         |
| < -                                                           |                           |                                                      | · · · · · · · · · · · · · · · · · · · |         |
|                                                               |                           |                                                      |                                       |         |

| the user. |  | Click on <b>Register</b><br>button to register as<br>the user. |
|-----------|--|----------------------------------------------------------------|
|-----------|--|----------------------------------------------------------------|

Step 3: Selection of Registration of User

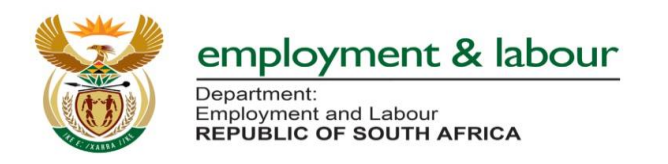

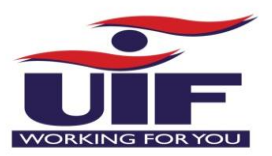

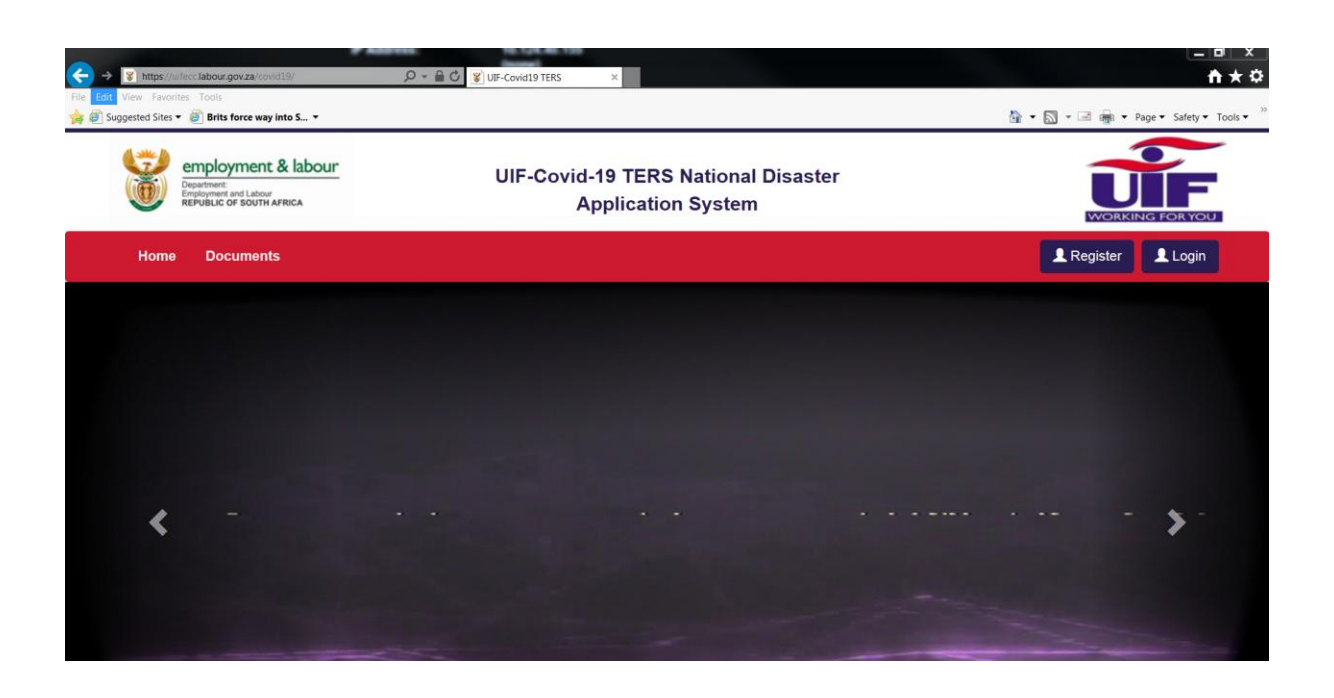

Step 4: Registration of User:

Please populate all the fields on the screen below

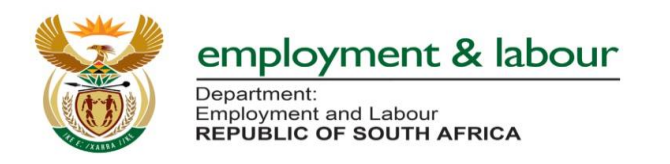

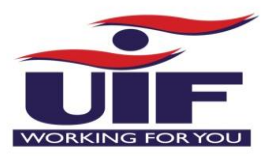

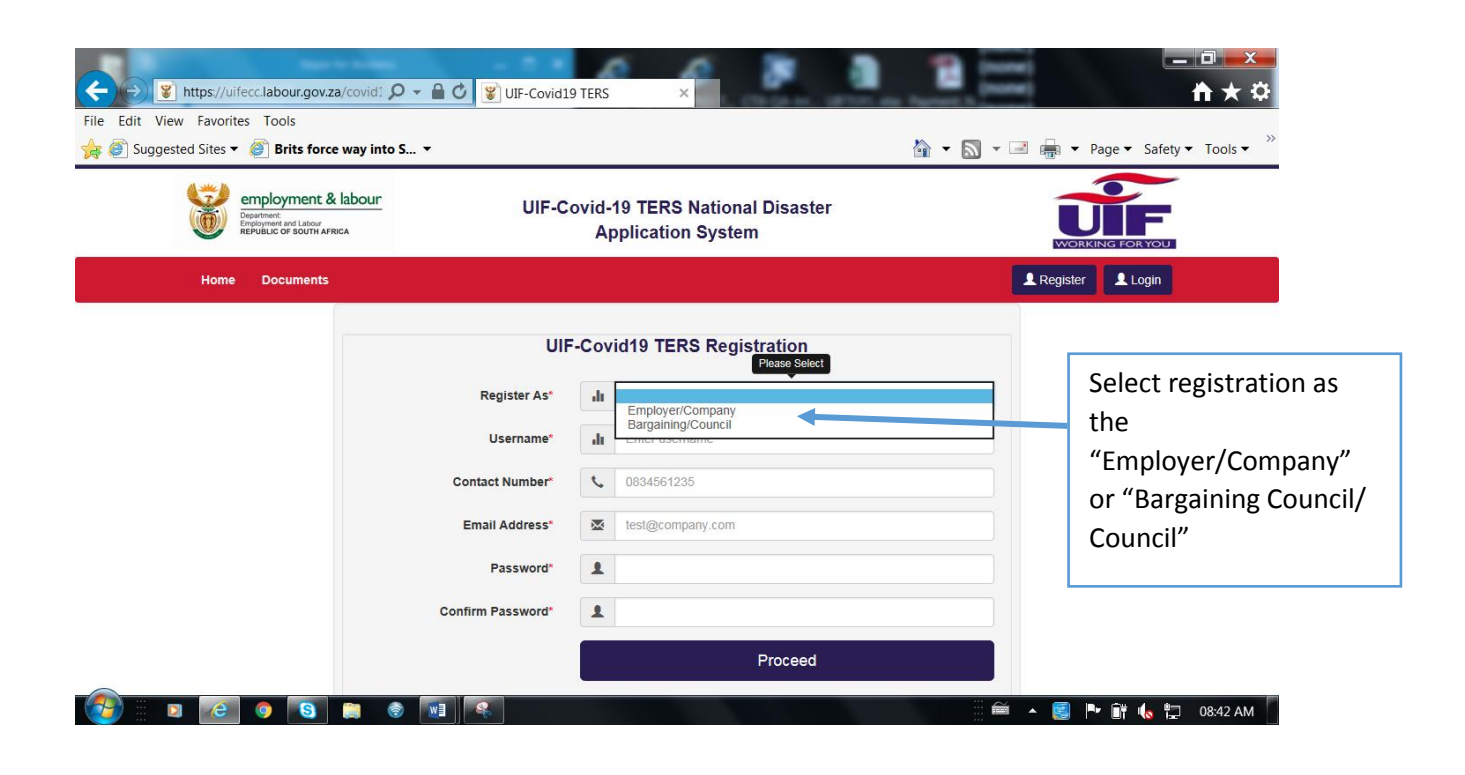

Step 6: User Registration as Employer/Company

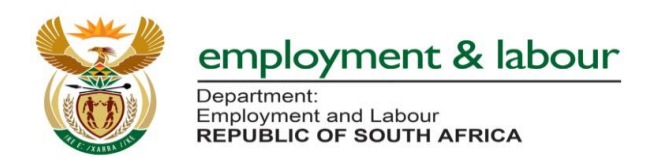

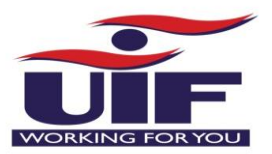

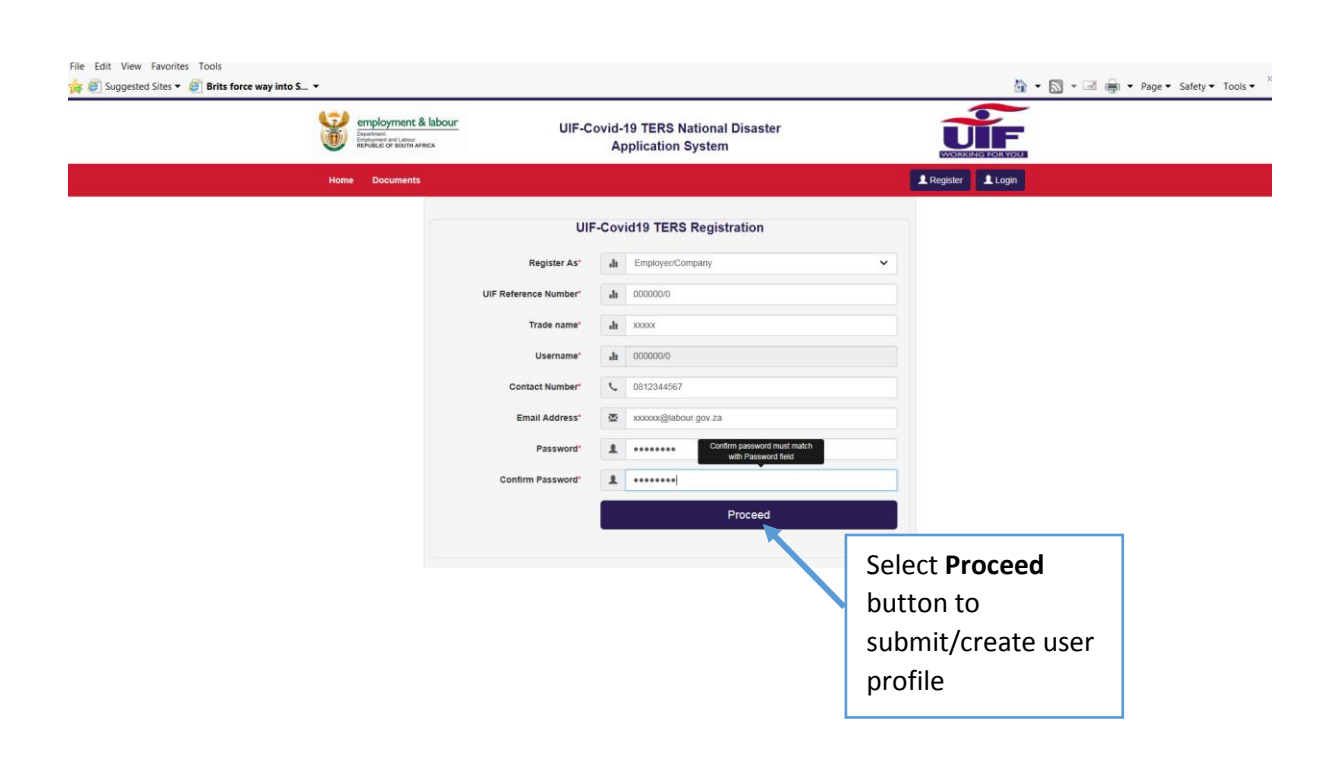

After clicking on Proceed button: successfully registered as the user screen will pop up

| Heme Documents                                                                                                    |    |
|----------------------------------------------------------------------------------------------------|----|
| You are Registered Successfully. Please Login with your Credentials   UIF-Covid-19 TERS-Login   Message notification that you have successfully registered as the user   Important Note(s)   Important Note(s)   *density frees. | ؛d |

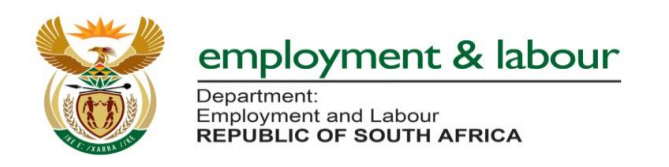

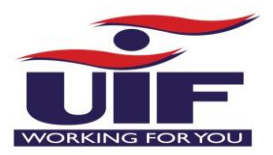

#### Step 7: Login Screen

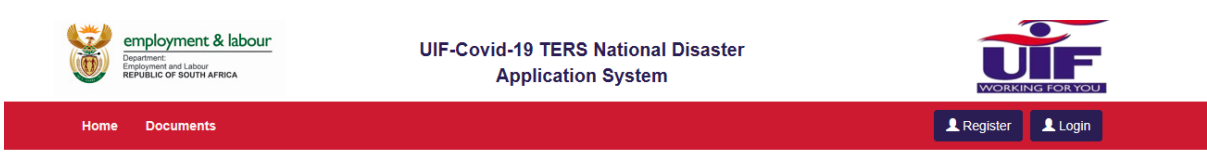

You are Registered Successfully. Please Login with your Credentials

#### UIF-Covid-19 TERS-Login

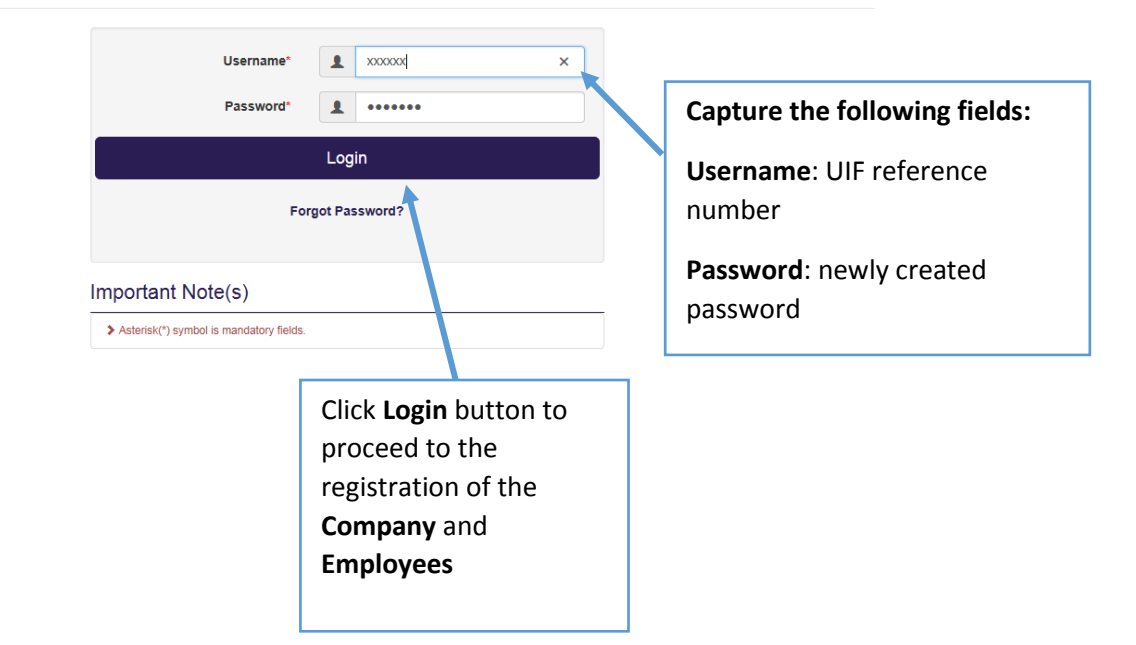

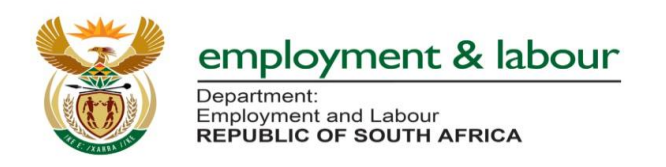

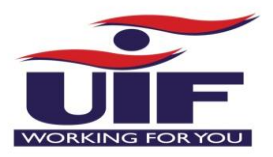

# Step 8: Registration of Employer

Capture all the outstanding fields on the screen and click Proceed button

| Department<br>Engloyment and Labour<br>REPUBLIC OF SOUTH AFRICA | UIF-C                | -bivd<br>Ap | 19 TERS National Disaster<br>oplication System |            |                                                                              |
|-----------------------------------------------------------------|----------------------|-------------|------------------------------------------------|------------|------------------------------------------------------------------------------|
| Documents                                                       |                      |             |                                                | My Account | D/O C+Logout                                                                 |
|                                                                 | UIF-Cov              | id19        | TERS- Capture Entity Details                   |            |                                                                              |
|                                                                 | UIF Reference Number | di          | 00000/0                                        |            |                                                                              |
|                                                                 | Trade name*          | dt          | XXXXXXXX                                       |            | The system is prepopulate the                                                |
|                                                                 | Paye Number*         | ¢           | enter your paye number                         |            | following fields: UIF Reference                                              |
|                                                                 | Contact Number       | 4           | 081234567                                      |            | Number, Trade Name, and                                                      |
|                                                                 | Lock Down Dates"     | dt          | 27 March 2020 to 16 April 2020                 | • )/       | Contact Number.                                                              |
|                                                                 | Payment Medium*      | di          |                                                | ~          |                                                                              |
|                                                                 | Address'             | ah          |                                                |            |                                                                              |
|                                                                 | Bank Name*           | sh          |                                                | *          |                                                                              |
|                                                                 | Branch Code"         | di          | Enter branch code                              |            |                                                                              |
|                                                                 | Account Number'      | di          | Enter account number                           |            |                                                                              |
|                                                                 | Account Type"        | di          |                                                | ~          |                                                                              |
|                                                                 |                      |             | Proceed                                        |            | Click <b>Proceed</b> button<br>after capturing all the<br>information on the |
|                                                                 |                      |             |                                                |            | Employer screen.                                                             |

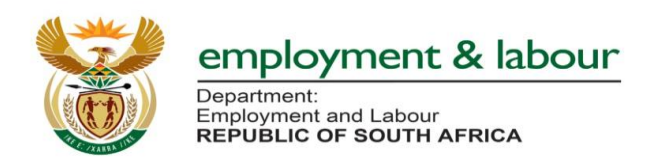

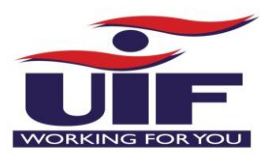

#### Step 9: MOA between the Fund and Employer

The employer must accept the terms and conditions stipulated on the MOA

| <br>Department:<br>Employment a<br>REPUBLIC O | ment & labour<br>d Labour<br>f SOUTH AFRICA | UIF-Covid-19 TERS National Disaster<br>Application System | Worker                  | NG FOR YOU |
|-----------------------------------------------|---------------------------------------------|-----------------------------------------------------------|-------------------------|------------|
| Home Doc                                      | uments                                      |                                                           | My Account(2592485/0) 👻 | C Logout   |
| Moa uif Emplo                                 | YER - MOA BETWEEN UIF                       | & AN EMPLOYER                                             |                         |            |
|                                               |                                             |                                                           |                         | Î          |
|                                               |                                             | MEMORANDUM OF AGREEMENT                                   |                         |            |
|                                               |                                             | between                                                   |                         |            |
|                                               |                                             | UNEMPLOYMENT INSURANCE FUND                               |                         |            |

#### Additional information:

Please note that for a Bargaining Council / Council there are three MOA: select the appropriate one

- Bargaining Council pays employees
- UIF pays employees
- UIF to decide (pay employees)

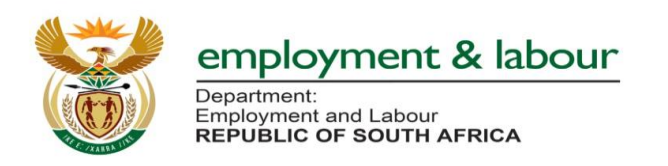

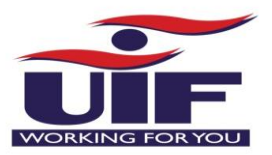

# Accepting Terms and Conditions of MOA

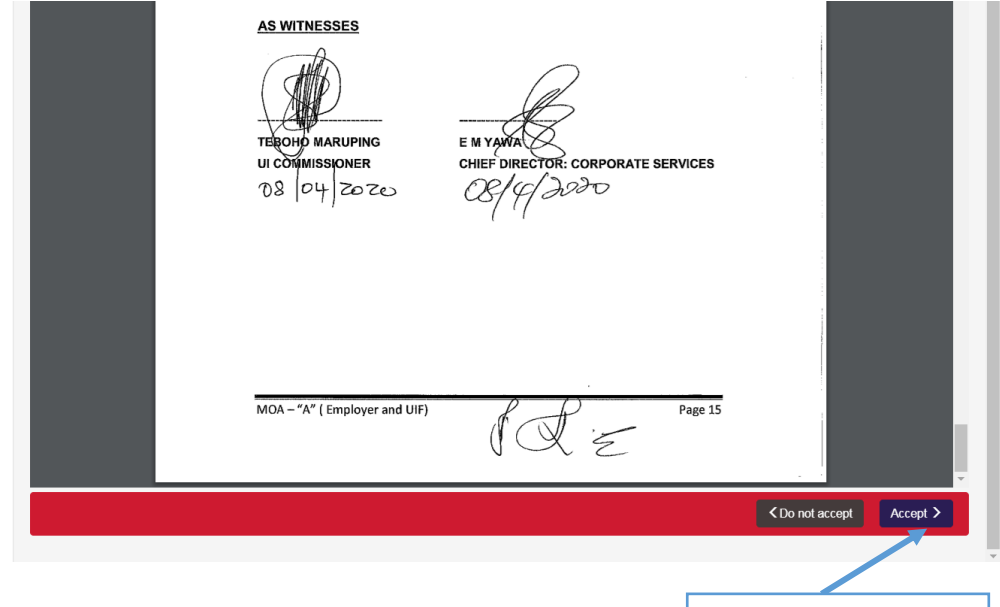

Click **Accept** button for accepting the terms and condition of the **MOA** 

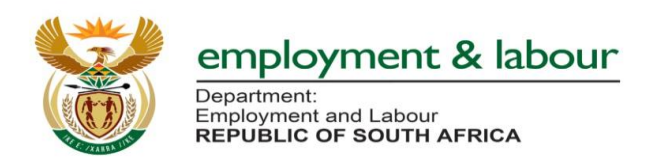

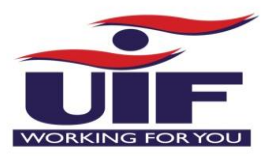

Step 10: Letter of Undertaking between the Fund and Employer

The employer (authorize official in the company) must accept the terms and conditions stipulated on the Letter of Undertaking

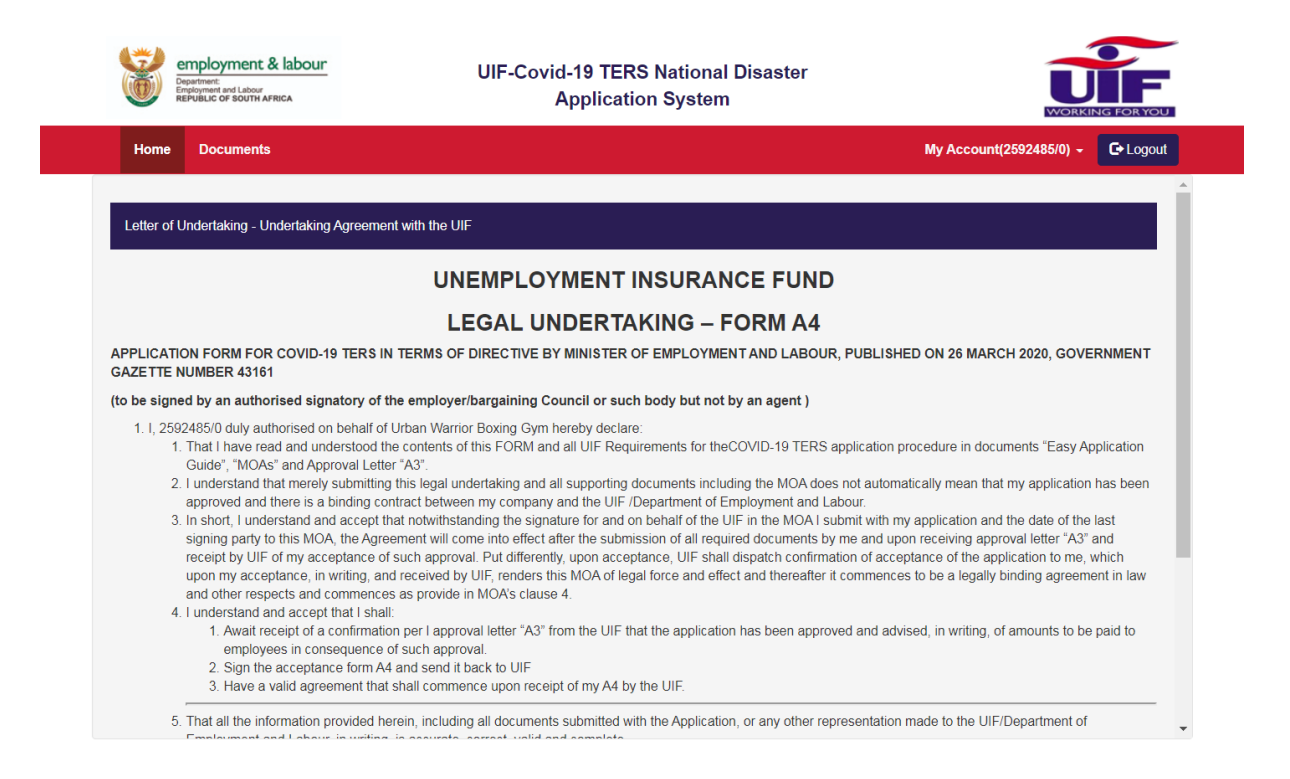

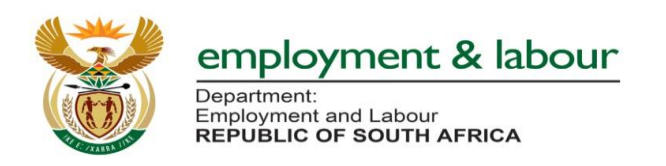

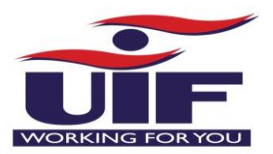

#### Accepting Terms and Conditions of Letter of Undertaking

| employment & labour<br>Department:<br>Engloyment and Labour<br>Republic of South Africa                                                                                                    | UIF-Covid-19 TERS National Disaster<br>Application System                                                                                                    |
|----------------------------------------------------------------------------------------------------|----------------------------------------------------------------------------------------------------|
| Home Documents                                                                                                    | My Account(2592485/0) - C+ Logout                                                                                                    |
| 1. 71, 25924500 duly autonised on ber<br>1. That I have read and underst<br>Guide", "MOAs" and Approva<br>2. I understand that merely subi-<br>approved and there is a bindi<br>3. In short, I understand and acc<br>signing party to this MOA, the<br>receipt by UIF of my acceptar<br>upon my acceptance, in writir<br>and other respects and corm<br>4. I understand and accept that<br>1. Await receipt of a confi<br>employees in consequ<br>2. Sign the acceptance for<br>3. Have a valid agreemer<br>5. That all the information provic<br>Employment and Labour, in w<br>6. I undertake to inform the UIF,<br>7. I consider this Undertaking to<br>DMPILED BY: | contents of this FORM and all UIF Requirements for theCOVID-19 TERS application procedure in documents "Easy Application 'A3".<br>"A3". "<br>ais legal undertaking and all supporting documents including the MOA does not automatically mean that my application has been<br>ract between my company and the UIF /Department of Employment and Labour.<br>t notwithstanding the signature for and on behalf of the UIF in the MOA I submit with my application and the date of the last<br>nent will come into effect after the submission of all required documents by me and upon receiving approval letter "A3" and<br>uch approval. Put differently, upon acceptance, UIF shall dispatch confirmation of acceptance of the application to me, which<br>received by UIF, renders this MOA of legal force and effect and thereafter it commences to be a legally binding agreement in law<br>as provide in MOA's clause 4.<br>per I approval letter "A3" from the UIF that the application has been approved and advised, in writing, of amounts to be paid to<br>such approval.<br>and send it back to UIF<br>hall commence upon receipt of my A4 by the UIF.<br>ain, including all documents submitted with the Application, or any other representation made to the UIF/Department of<br>s accurate, correct, valid and complete.<br>ng, immediately if any information on this form must be updated;<br>gally binding document, and upon which the UIF/Department will base a decision that will have legal consequences. |
| ame and Surname:                                                                                                    | Urban Warrior Boxing Gym                                                                                                    |
| entity Number:                                                                                                    | Urban Warrior Boxing Gym                                                                                                    |
| gnature:                                                                                                    |                                                                                                    |
|                                                                                                    | ✓ Do not accept Accept >                                                                                                    |
|                                                                                                    |                                                                                                    |

#### Step 11: Confirmation of bank account details

The employer must upload the bank confirmation (must be pdf form)

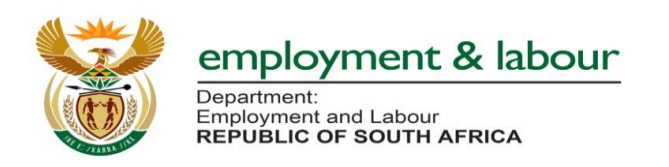

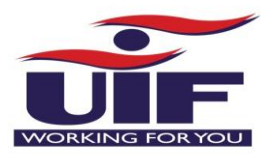

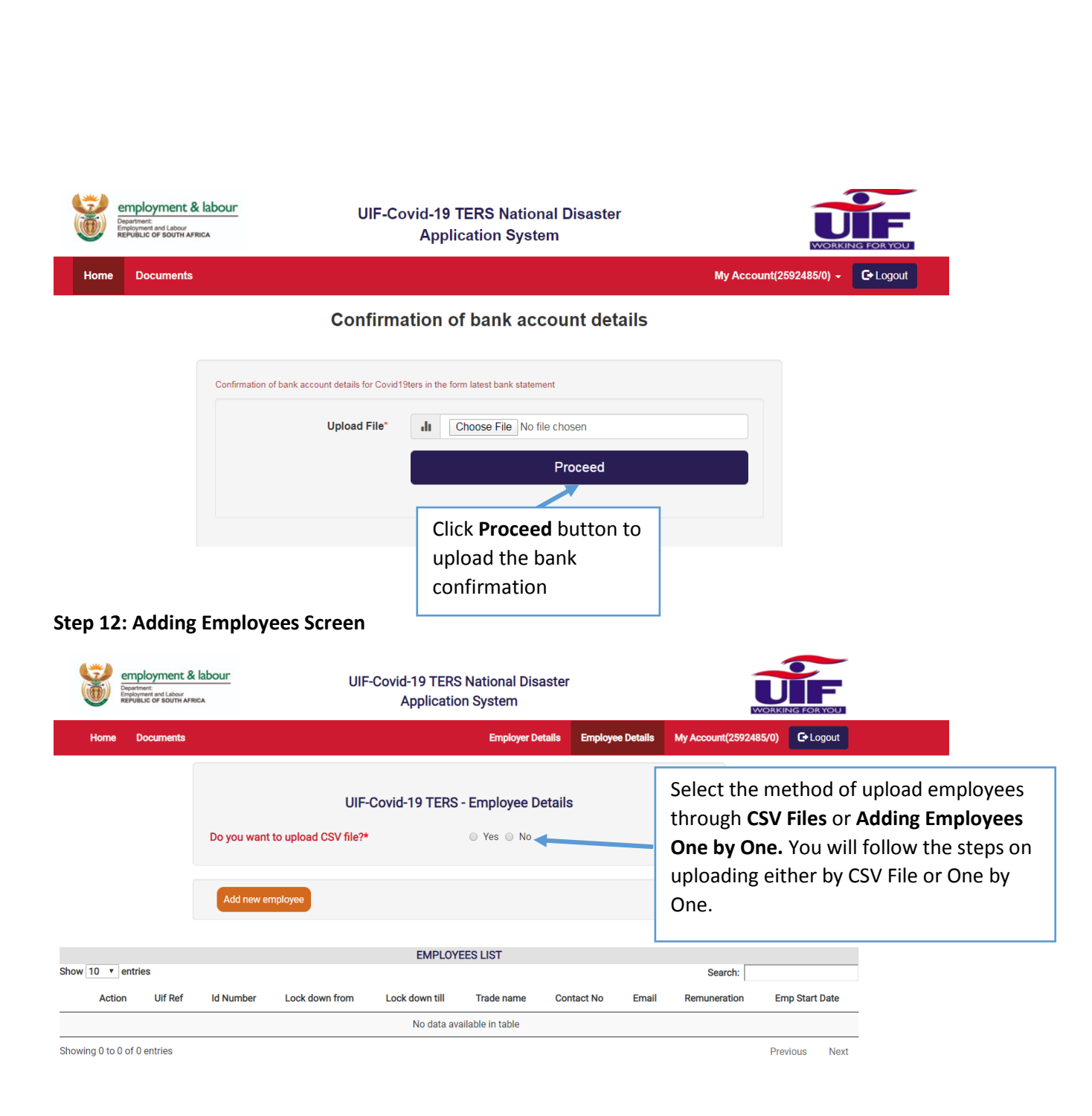